# Acentra

# Provider Portal Quick Reference Guide How to Run the Daily Authorization Report

#### Summary

The Daily Authorization Report is the primary way Acentra Health communicates with providers regarding the status of their case. The instructions below describe how to run the Daily Authorization Report from the Atrezzo portal.

#### **Click on the Reports Tab**

Users who have been setup with report capabilities will have the reports tab in Atrezzo.

| Acentra        | Work Queue | Cases | Create Case | Consumers | Providers | Reports |
|----------------|------------|-------|-------------|-----------|-----------|---------|
| Change Context |            |       |             |           |           |         |

## Select the Report

Click on the ME Daily Authorization Report to open the search parameters.

| Acentra        | Work Queue | Cases           | Create Case      | Consumers | Providers  | Reports  |                                          |
|----------------|------------|-----------------|------------------|-----------|------------|----------|------------------------------------------|
| Change Context |            |                 |                  |           |            |          |                                          |
| REPORTS        |            |                 |                  |           |            |          |                                          |
| CONTRACT NAME  |            | NAME            |                  |           | REPORT     | CATEGORY | REPORT DESCRIPTION                       |
| Maine DHHS     | ME Daily   | Authorization R | eport - Provider |           | ME Authori | izations | ME Daily Authorization Report - Provider |

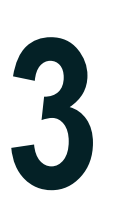

#### Select Search Parameters

Enter in the start date and end date you want to search by. Then select the types of requests you want to search by and click view report. Anything matching your search criteria will display.

# Acentra

| Start Date | 1/29/2024 | Ē |              |                           |      |        |
|------------|-----------|---|--------------|---------------------------|------|--------|
| End Date 1 | /29/2024  |   | Request Type |                           |      | $\sim$ |
|            |           |   | tune canad   | □(Select All)             | -    |        |
|            |           |   |              | Continued Stay Review     |      |        |
|            |           |   |              | Critical Incident         |      |        |
|            |           |   |              | OBH Funded Continued Stay |      |        |
|            |           |   |              | OBH Funded Review         | Ŧ    |        |
|            |           |   |              | < ►                       |      |        |
|            |           |   |              |                           | _//L |        |

#### View Report Once the report

Once the report runs, you will be able to see all cases that match your search criteria. You can view the report right from the Atrezzo screen, or you can export into different types of files, by click on the Save icon.

### Acentra

| Start Date 1                                                          | /30/2024    |             |                   |                  |                           |  |  |  |
|-----------------------------------------------------------------------|-------------|-------------|-------------------|------------------|---------------------------|--|--|--|
| End Date 1/30/2024 Request Type Continued Stay Review,Critical Inci 🗸 |             |             |                   |                  |                           |  |  |  |
| I⊲ <                                                                  | 1 of        | 1 > 1       | ⊳ı 🕐 ⊚            | Page Width 🛩     | a ~ B                     |  |  |  |
| Daily Authoriza                                                       | Word        |             |                   |                  |                           |  |  |  |
| Requests subm                                                         |             |             |                   |                  |                           |  |  |  |
| Total records: 2                                                      | Excel       |             |                   |                  |                           |  |  |  |
| ***Note: Repo                                                         |             |             |                   |                  |                           |  |  |  |
| RequestID                                                             | KEPROCaseID | Submit Date | Member First Name | Member Last Name | PowerPoint                |  |  |  |
|                                                                       |             | 01/30/2024  |                   |                  | PDF                       |  |  |  |
|                                                                       |             | 01/30/2024  |                   |                  |                           |  |  |  |
|                                                                       |             |             |                   |                  | TIFF file                 |  |  |  |
|                                                                       |             | 01/30/2024  |                   | 1                |                           |  |  |  |
|                                                                       |             | 01/30/2024  |                   |                  | MHTML (web archive)       |  |  |  |
|                                                                       |             | 01/30/2024  |                   |                  | CSV (comma delimited)     |  |  |  |
|                                                                       |             |             |                   |                  | XML file with report data |  |  |  |
|                                                                       |             |             |                   |                  | TXT (Pipe delimited)      |  |  |  |